# インターネットを利用する

検索したい語句やURLを入力し、手軽にインターネットを利用でき ます。

## 🍯 TLSについて

TLS (Transport Layer Security) とは、データを暗号化して送 受信するためのプロトコル (通信規約)です。TLS接続時の画面 では、データを暗号化し、プライバシーにかかわる情報やクレ ジットカード番号、企業秘密などを安全に送受信でき、盗聴、改 ざん、なりすましなどのネット上の危険から保護します。

# 📙 TLS利用に関するご注意

セキュリティで保護されている情報画面を表示する場合は、お客様は自己の判断と責任においてTLSを利用するものとします。お 客様ご自身によるTLSの利用に際し、ソフトバンクおよび認証会 社である合同会社シマンテック・ウェブサイトセキュリティ、サ イバートラスト株式会社は、お客様に対しTLSの安全性に関して 何ら保証を行うものではありません。

インターネットを利用する

### 1

ホーム画面で「インターネット」

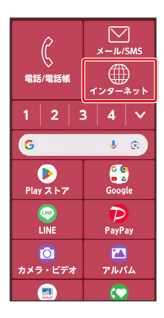

🏁 インターネット画面が表示されます。

・確認画面が表示されたときは、画面の指示に従って操作してくだ さい。

## 2

検索

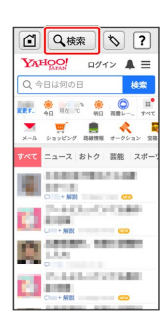

# 3

検索したい語句またはURLを入力

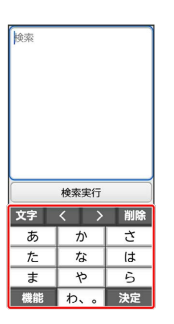

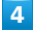

検索実行

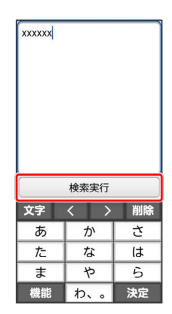

🏁 検索結果またはウェブサイトが表示されます。

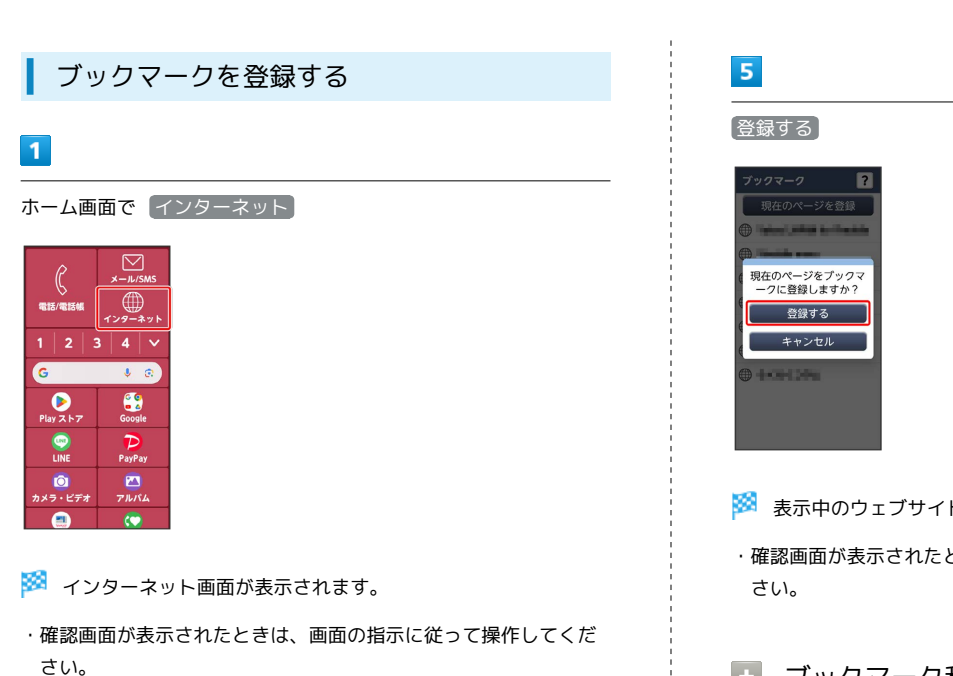

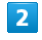

登録するウェブサイトを表示

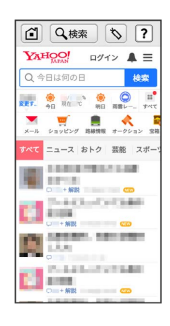

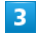

\$

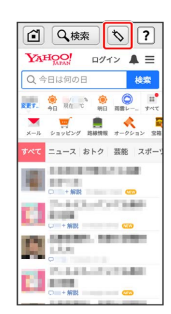

# 4

現在のページを登録

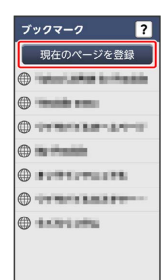

- 🏁 表示中のウェブサイトがブックマークに登録されます。
- ・確認画面が表示されたときは、画面の指示に従って操作してくだ さい。

ブックマーク利用時の操作

ブックマークを編集する インターネット画面で 🔊 🔿 🗴ニュー 🔿 編集する 🔿

「項目名を変更する ラ 対象のブックマークをタップ ラ 名前 を編集 ᅙ 完了

ブックマークを削除する

インターネット画面で 🔊 🗲 メニュー 🗲 編集する 🗲 削除する 🗲 対象のブックマークをタップ(表示) 🗲 削除 する 🔿 削除する

# 閲覧履歴を表示する

#### 1

ホーム画面で「インターネット」

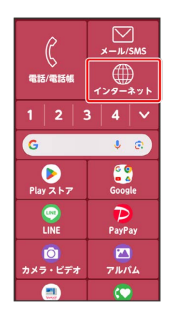

- 🏁 インターネット画面が表示されます。
- ·確認画面が表示されたときは、画面の指示に従って操作してくだ さい。

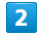

【メニュー】 → 【閲覧履歴を見る】

| Q.検索 、 ?   YAHQO! ログイン 単三   Q.今日は例の日 検索 |
|-----------------------------------------|
| ×==-                                    |
| 進む                                      |
| 再読み込みする                                 |
| 画面メモを保存                                 |
| 画面メモを見る                                 |
| 閲覧履歴を見る                                 |
| ホームページに登録                               |
| その他の操作を行う                               |

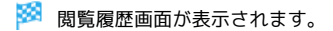

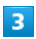

対象の閲覧履歴をタップ → 接続する

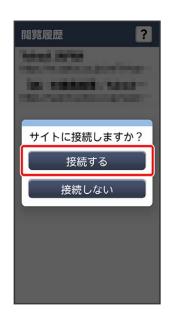

🏁 ウェブサイトが表示されます。

閲覧履歴を削除する

### 1

ホーム画面で「インターネット」

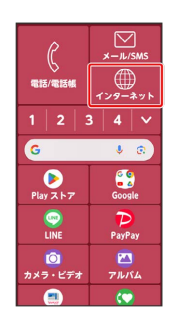

- 🏁 インターネット画面が表示されます。
- ・確認画面が表示されたときは、画面の指示に従って操作してくだ さい。

## 2

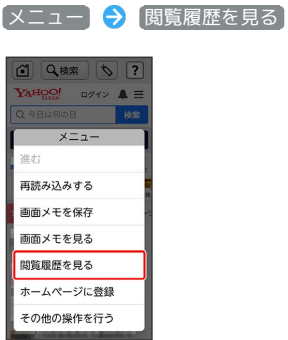

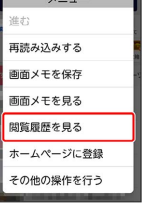

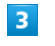

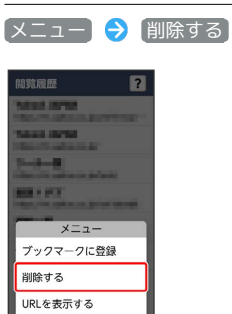

#### 4

対象の閲覧履歴をタップ ( ✔ 表示)

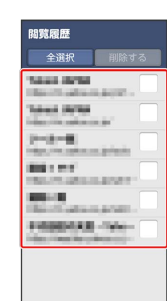

URLをコピーする

# 5

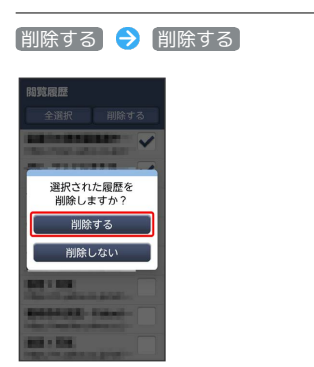

🏁 閲覧履歴の削除が完了します。

## 1

```
ホーム画面で(インターネット)
```

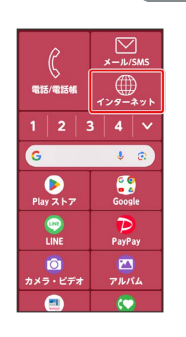

- 🏁 インターネット画面が表示されます。
- ・確認画面が表示されたときは、画面の指示に従って操作してくだ さい。

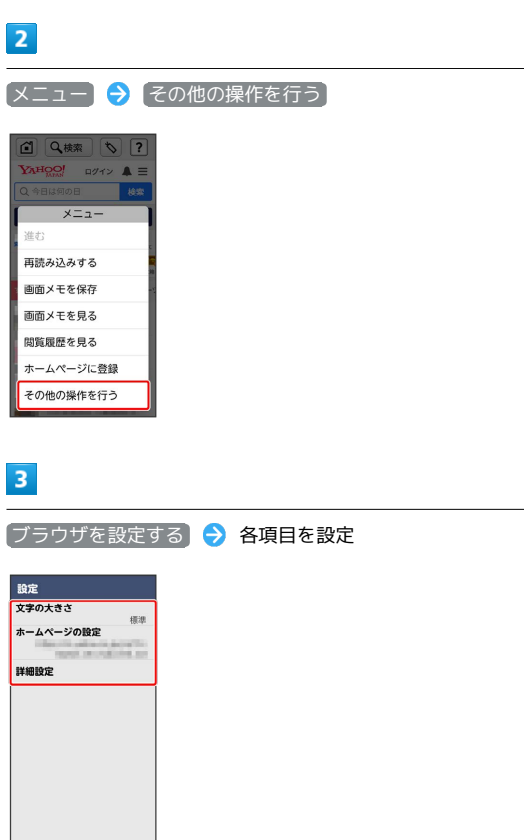

🏁 設定が完了します。